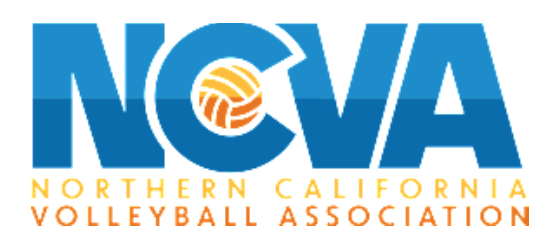

## How to Register on TM2Sign

## Introduction

This document is intended to help you register for events with NCVA. We have covered all the basics and have tried to answer the most common questions we receive from club directors and club admins during registration.

Teams must be registered online, using TM2, to participate. NCVA will accept all teams that are registered and paid by the deadline. Teams that register but do not pay by the deadline will be accepted based on space available and will incur a late fee of \$100.

Clubs may pay online or by check. All credit card transactions will be charged a 3% processing fee. We do not accept American Express.

**Step 1.** Go to <u>tm2sign.com</u>, once there, select 'Log In' in the top right corner of the page

|              |                                              |                                                           | Tournaments Made E    | āsy  |                        | LOGIN               |
|--------------|----------------------------------------------|-----------------------------------------------------------|-----------------------|------|------------------------|---------------------|
|              |                                              |                                                           | Current & Upcoming Ev | ents |                        | SHOW PAST EVENTS    |
| Search       |                                              |                                                           | State                 | ▽    | Governing Organization | ▽                   |
|              |                                              |                                                           |                       |      |                        | show more filters   |
| USAkiliyball |                                              | 2024-2025 NCVA Boys Power I<br>Sep 14 - Nov 17, 2024 - CA | League                |      | SCHEDULE/RESULTS       | REGISTRATION CLOSED |
| <b>@</b>     | <b>S</b>                                     | Vortex Tournament Series (120<br>Nov 8, 2024 - UT         | J Premier/13U Club)   |      |                        | SCHEDULE/RESULTS    |
| USAbliybal   | RENT R<br>Brity Montan Argun<br>Old Velopted | 24 RMR Boys Power 2 14U<br>Nov 9, 2024 - C0               |                       |      | SCHEDULE               | REGISTRATION CLOSED |
| <b>@</b>     | S UBVA                                       | UBVA Turkey Deep Dish (12/13<br>Nov 9, 2024 - UT          | 3, 15,16)             |      | SCHEDULE               | REGISTRATION CLOSED |

**Step 2.** You will then be prompted to login, if you do not have an account, select 'sign up for an account' below to log in portal.

| 7                                 |       |
|-----------------------------------|-------|
| Email                             | ()    |
| Password                          | ()    |
| Remember me                       |       |
| LOG IN                            |       |
| Can't log in? • Sign up for an ac | count |

**Step 3.** Once logged in, you will be taken to the account's 'my registered

events' page. If you're a brand new club or have not registered for any tournaments yet, this page will be blank.

- If you already have a club, and team created on TM2, select 'Enter Events' and skip to STEP 8

| Heads up! As part of a security enhancement, all users n                           | nust verify their email address by Dec 1, 2024 to continue using TM | 12. Please take a | a moment t | o verify your | email now.  |          | ▽ (       |
|------------------------------------------------------------------------------------|---------------------------------------------------------------------|-------------------|------------|---------------|-------------|----------|-----------|
| 'A Test                                                                            | My Events                                                           | Enter Events      | Teams      | Members       | Permissions | Payments | Edit Club |
| Event Registrations Vou do not have any current event registrations. Enter events/ |                                                                     |                   |            |               |             |          |           |

- If you haven't created your club, select the arrow on the top right (next to your account name) and click 'My Clubs & Registrations'

| Heads up! As part of a security enhancement, all users must verify their email addre                  | ss by Dec 1, 2024 to continue using TM | 12. Please take a moment | to verify your er | • | My Events<br>My Companies                                                                              |
|----------------------------------------------------------------------------------------------------|----------------------------------------|--------------------------|-------------------|---|----------------------------------------------------------------------------------------------------|
| NCVA Test<br>My Event Registrations<br>You do not have any current event registrations. Enter eventst | B My Eventa                            | Enter Events Teams       | Members           |   | Enter Fronts Club<br>My Clubs & Registrations<br>Officials Dashbour<br>Profile<br>Password<br>Sign Out |

**Step 4.** Once in the 'My Club' page, select the 'Create Club' option on the upper right side of the page.

| 7/172    |           |                                   |                                  |                     |                              |                                                  | ⊽ (?)           |
|----------|-----------|-----------------------------------|----------------------------------|---------------------|------------------------------|--------------------------------------------------|-----------------|
|          | н         | eads up! As part of a security en | nhancement, all users must verif | y their email addre | ess by Dec 1, 2024 to contin | nue using TM2. Please take a moment to verify yo | ur email now.   |
| My Clubs |           |                                   |                                  |                     |                              |                                                  |                 |
| ID       | Name      | Phone                             | City                             | State               | USAV Club Identifier         | USAV Region Identifier                           | Upcoming Events |
| 5331     | NCVA Test | (209) 402-4746                    | Santa Rosa                       | CA                  | NCVAV                        | NC                                               | 0               |
|          |           |                                   |                                  |                     |                              |                                                  | 11.01           |

**Step 5.** Once In the 'Create Club' page, fill out ALL the information (some aspects aren't required but we encourage to provide as much information as possible). At the bottom of the page, make sure to select 'We Participate in USA Volleyball Events'.

| create Club                                                   |            |
|---------------------------------------------------------------|------------|
| Club name *                                                   |            |
| Club alias                                                    |            |
| A short version of your club name for constructing team names |            |
| Club phone number *                                           |            |
| Country<br>United States                                      | 7          |
| Club address *                                                |            |
| Suite/unit                                                    |            |
| City *                                                        |            |
| State/province *                                              |            |
| 2 Character Abbreviation                                      |            |
| Zip/postal code *                                             |            |
| We participate in JVA Events                                  |            |
| We participate in AAU Events                                  |            |
| We participate in USA Volleyball Events                       |            |
|                                                               | CANCEL SAV |

- Once you've selected 'We Participate in USA Volleyball Events', two additional prompts will pop up. Select "Northern California Volleyball Association", and input your club code.
- The club code is created when the club completes the annual 'NCVA Club Sanctioning Form'. Once the form is approved, NCVA staff will send the club an email with the club code and other information. If you can not find your club code, reach out to <u>Events@ncva.com</u>.
- Click SAVE on the bottom right to save the club in the account.

|     | We participate in JVA Events                    |
|-----|-------------------------------------------------|
|     | We participate in AAU Events                    |
|     | We participate in USA Volleyball Events         |
| USA | V Club Information                              |
| U   | SAV Region 🗢                                    |
| U   | SAV Club Code                                   |
| A   | 5 character code assigned to you by your region |

## **Step 6.** <u>Adding Teams:</u> Once you've created your club, you will be taken back to 'My Event Registration'. From that page select 'Teams' on the blue bar towards the top of the page.

| 72                                                             |                                                                                                    |
|----------------------------------------------------------------|----------------------------------------------------------------------------------------------------|
| Heads up! As part of a security enhancement, all users mu      | verify their email address by Dec 1, 2024 to continue using TM2. Please take a moment to verify your email now. |
| NCVA Test                                                      | My Events Enter Events Teams Wembers Permissions Payments Edit Club                                             |
| My Event Registrations                                         | 7                                                                                                    |
| You do not have any current event registrations. Enter events! |                                                                                                    |
|                                                                |                                                                                                    |
|                                                                |                                                                                                    |
|                                                                |                                                                                                    |

- You will be taken to the 'Teams' page. To create a new team click 'Actions' (A) on the upper right side, and in the dropdown select 'Add Team' (B).

| 72                  |                                                        |                                  |                                     |                                      | _ , 3                                   |
|---------------------|--------------------------------------------------------|----------------------------------|-------------------------------------|--------------------------------------|-----------------------------------------|
| Head                | is up! As part of a security enhancement, all users mu | st verify their email address by | y Dec 1, 2024 to continue using TM2 | t. Please take a moment to verify yo | pur email now.                          |
| NCVA Test           |                                                        |                                  | My Event                            | nter Conte Teams Men                 | nbers Permission Payments Edit Club     |
| Teams               |                                                        |                                  |                                     | Sea Sea                              | rch                                     |
| Name                | Age Group                                              | Gender                           | Rank                                | USAV Code                            | + Add Team                              |
| NCVA Test boop crew | 18                                                     | F                                | 1                                   | G18NCVAV1N                           | Import my USAV teams from SportsEngine  |
| NCVA Test Team 13's | 13                                                     | F                                | 6                                   | G13NL AV6NC                          | Remove staff from all default rosters   |
|                     |                                                        |                                  |                                     |                                      | Remove players from all default rosters |
|                     |                                                        |                                  | _                                   |                                      |                                         |
|                     |                                                        |                                  | $\mathbf{R}$                        |                                      |                                         |
|                     |                                                        |                                  |                                     |                                      |                                         |

Step 7. Once in the 'Team Settings' page, complete the required

information. The USAV Team Identifier will be automatically generated once you've saved.

- Select 'SAVE' on the bottom right, or 'Save and Add Another' if you'd like to add more teams

| 1                         |                                                                                         |             |                   |             |               |             |          |          |
|---------------------------|-----------------------------------------------------------------------------------------|-------------|-------------------|-------------|---------------|-------------|----------|----------|
| Heads up! As part of a se | curity enhancement, all users must verify their email address by Dec 1, 2024 to continu | e using TM2 | . Please take a n | noment to v | erify your em | ail now.    |          |          |
| ICVA Test                 |                                                                                         | My Events   | Enter Events      | Teams       | Members       | Permissions | Payments | Edit Clu |
|                           | Team Settings                                                                           |             |                   |             |               |             |          |          |
|                           | Name *                                                                                  |             |                   |             |               |             |          |          |
|                           | USAV team identifier                                                                    |             |                   |             |               |             |          |          |
|                           | USAV identifier will be automatically generated                                         |             |                   |             |               |             |          |          |
|                           | Gender *                                                                                |             | 0                 | 7           |               |             |          |          |
|                           | Type *                                                                                  |             | ~                 | •           |               |             |          |          |
|                           | Age group *                                                                             |             | 0                 | •           |               |             |          |          |
|                           | Team rank within age group in club *                                                    |             | ~                 | ,           |               |             |          |          |
|                           | E SAVE                                                                                  | SAVE A      | ND ADD ANOTHE     | 2           |               |             |          |          |

**Step 8.** <u>Adding Members:</u> Once the team is created and saved, you'll be taken back to the 'Teams' page. Now select 'Members' on the blue bar towards the top of the page.

| 72                  |                                                    |                                      |                               |                                          | ⊽ ?                               |
|---------------------|----------------------------------------------------|--------------------------------------|-------------------------------|------------------------------------------|-----------------------------------|
| Head                | is up! As part of a security enhancement, all user | s must verify their email address by | Dec 1, 2024 to continue using | TM2. Please take a moment to verify your | email now.                        |
| NCVA Test           |                                                    |                                      | My Ev                         | ents Enter Evente S Membe                | rs Permissions Payments Edit Club |
| Teams               |                                                    |                                      |                               | 2 Bearch                                 | Q ACTIONS 🗢                       |
| Name                | Age Group                                          | Gender                               | Rank                          | USAV Code                                | ıD                                |
| NCVA Test 32        | 13                                                 | F                                    | 15                            | G13NCVAV15NC                             | 28245                             |
| NCVA Test boop crew | 18                                                 | F                                    | 1                             | G18NCVAV1NC                              | 23603                             |
| NCVA Test Team 13's | 13                                                 | F                                    | 6                             | G13NCVAV6NC                              | 28238                             |
|                     |                                                    |                                      |                               |                                          | Records per page: 20 🗢 1-3 of 3   |

- In the 'Members' page, select 'Actions' (A) on the top right of the page, in the dropdown menu, select 'Import my USAV members from SportsEngine' (B).
  - NOTE: This import will ONLY import players that have the current season's membership AND are assigned to your club on SportsEngine.

| 77772             |                                             |                                                    |                                           |                |                 |                    |                  | ▽ ?                                                                                                    |
|-------------------|---------------------------------------------|----------------------------------------------------|-------------------------------------------|----------------|-----------------|--------------------|------------------|----------------------------------------------------------------------------------------------------|
|                   | Heads up! As part of a security enhancement | , all users must verify their email address by Dec | 1, 2024 to continue using TM2. Please tak | e a moment to  | verify your ema | iil now.           |                  |                                                                                                    |
| NCVA Test         |                                             |                                                    | My Events Enter Eve                       | nts Teams      | Members         | Permissions        | Payments         | Edit Club                                                                                                    |
| Members           |                                             |                                                    | A-                                        | R              | Search          |                    | ACT              | TIONS 🛆                                                                                                    |
| First Name        | Last Name ↑                                 | Birth Date                                         |                                           | SAV Membership | Ŧ               |                    | -1254            | ear -                                                                                                    |
| No data available |                                             | <u>В</u> .                                         |                                           | ∢              | (C) II          | nport my USAV me   | embers from Spo  | ortsEngine                                                                                                    |
|                   |                                             |                                                    |                                           |                | <b>B</b>        | npore from Ele     | Subspaces (1982) | The lot of the lot of the lot of |
|                   |                                             |                                                    |                                           |                | 1               | elete inactive men | nbers            |                                                                                                    |

- Once the import is complete, you will receive an email from TM2Sign. Reload your members page and all players, and coaches with assigned memberships will populate the page.
  - Some players may be missing, if that's the case, make sure the player in question has a full current season membership and that the membership is assigned to the club.
  - Do NOT manually add members, always import straight from SportsEngine

**Step 9.** <u>Entering Events:</u> Once the club members have been imported, it's time to enter events! Select 'Enter Events' on the blue bar towards the top of the page.

| 77772      |                                             |                                                          |                                        |               |                |                 | 2                |
|------------|---------------------------------------------|----------------------------------------------------------|----------------------------------------|---------------|----------------|-----------------|------------------|
|            | Heads up! As part of a security enhancement | t, all users must verify their email address by Dec 1, 2 | 024 to continue using TM2. Please take | a moment to   | verify your em | ail now.        |                  |
| NCVA Test  |                                             |                                                          | s Enter Event                          | Teams         | Members        | Permissions Pay | yments Edit Club |
| Members    |                                             |                                                          |                                        | 2             | Search         | Q               | ACTIONS 🗢        |
| First Name | Last Name ↑                                 | Birth Date                                               | us                                     | AV Membership |                | Email           |                  |
| •          |                                             |                                                          |                                        |               |                |                 |                  |

No data available

- Once in the 'Enter Events' page, find the event you want to register for and click the 'Team Registration' button on the right side of the screen. We'd recommend utilizing the search bar at the top of the page to search for tournaments (circled in blue).

| 72                     |        |                                                            |                                     |                                          |        |               |            |                |             |               | ▽ ?            |
|------------------------|--------|------------------------------------------------------------|-------------------------------------|------------------------------------------|--------|---------------|------------|----------------|-------------|---------------|----------------|
|                        | Hea    | ds up! As part of a security enhancement, a                | ll users must verify their email ad | dress by Dec 1, 2024 to continue using 1 | TM2. P | Please take a | moment to  | verify your en | nail now.   |               |                |
| NCVA Test              |        |                                                            |                                     | My Event                                 | s 1    | Enter Events  | Teams      | Members        | Permissions | Payments      | Edit Club      |
| Search<br>NCVA<br>Done |        |                                                            | State                               |                                          | 7      | Governii      | ng Organiz | ation          |             | sho           | ♥ more filters |
| USAlkileydaat          | ۲      | 2024-2025 NCVA Boys Power Le<br>Sep 14 - Nov 17, 2024 - CA | ague                                |                                          |        |               |            |                | REGIS       | STRATION CLO  | SED            |
| USAHoleyball           |        | 2024 NCVA Non-League #5 (Girl<br>Nov 16, 2024 - CA         | s & Boys) - November 16 (S          | San Jose)                                |        |               |            | <b>&gt;</b>    | TEA         | M REGISTRATIO | N              |
| USAlbleyball           | NGVA   | 2024 NCVA Youth League #5 - N<br>Nov 16, 2024 - CA         | ovember 16th (San Jose)             |                                          |        |               |            |                | TEA         | M REGISTRATIO | DN             |
| USAkokybał             | NCVA   | 2024 NCVA Youth Holiday Bonar<br>Dec 14, 2024 - CA         | nza - December 14th (Rose           | wille)                                   |        |               |            |                | TEA         | M REGISTRATIO | N              |
| USAlibiliybal          | 8      | 2024 NCVA Holiday Bonanza<br>Dec 14-15, 2024 - CA          |                                     |                                          |        |               |            |                | TEA         | M REGISTRATIO | DN∛            |
| USAlbitybal            | LEACUE | 2025 NCVA Girls Power League<br>Jan 4 - May 11, 2025 - CA  |                                     |                                          |        |               |            |                | TEA         | M REGISTRATIO | N              |

- After finding the event and clicking 'Team Registration', you'll be taken to the Team Registration page for said event. In that page, all the teams you've created will pop up. Select the desired 'Division' for each team you want to enter in the event (A). Once you've selected the divisions for all teams you want to add to the event, click 'Submit Pending Registration' (B).

| 7772                   |                            |                                |                            |                                                                                                    |                  |                 |              |                  |                  |          | ⊽ ?       |
|------------------------|----------------------------|--------------------------------|----------------------------|----------------------------------------------------------------------------------------------------|------------------|-----------------|--------------|------------------|------------------|----------|-----------|
| н                      | eads up! As part of a secu | rity enhancement, all users mu | ust verify their email add | dress by Dec 1, 2024 to con                                                                                                    | tinue using TM2. | Please take a n | noment to v  | erify your ema   | ail now.         |          |           |
| NCVA Test              |                            |                                |                            |                                                                                                    | My Events        | Enter Events    | Teams        | Members          | Permissions      | Payments | Edit Club |
| Team Registration: 202 | 4 NCVA Non-Lea             | ague #5 (Girls & Bo            | oys) - Novembe             | r 16 (San Jose)                                                                                                    |                  |                 |              |                  |                  |          |           |
| Team Name              |                            | Division                       |                            | and the second second se |                  | -               |              |                  |                  |          |           |
| NCVA Test 32 (13 / F)  |                            | 14/13 Girls                    |                            | ×⊽                                                                                                    | Count: 1         | ng Registra     | ations       |                  |                  |          |           |
| NCVA Test              | 7                          |                                |                            | Contraction of the Party of the Party of the                                                                                                    | Cart Tota        | I: \$200.00 *   | such as surc | harges and credi | it card convenie |          |           |
|                        |                            |                                |                            |                                                                                                    |                  |                 |              |                  |                  |          |           |
| NCVA T                 |                            |                                |                            |                                                                                                    | 7                |                 |              | Z                |                  |          |           |
|                        |                            |                                |                            |                                                                                                    | SUBMIT           | PENDING REGIS   | TRATIONS     |                  |                  |          |           |

**Step 10.** Once 'Submit Pending Registration' is selected, you'll be taken to the event payment page. Select your method of payment (Credit Card or Check).

event payment page. Colocit your method of payment (creat our of check).

- If 'Pay by Credit Card' is selected, a payment window will pop up to input the CC info (Please be aware that the NCVA DOES NOT accept AMEX).
- If 'Pay by Check' is selected, the address will pop up. Please send the check to that address.
- You can wait to pay, the event will be housed in the 'My Events' page and can be accessed at any time, if you'd like to play later.

| 7///2         |                                                                                                    |                                   |                                   |                                |                             |                   |             |                |             |          | ⊽ ?        |  |
|---------------|----------------------------------------------------------------------------------------------------|-----------------------------------|-----------------------------------|--------------------------------|-----------------------------|-------------------|-------------|----------------|-------------|----------|------------|--|
|               | Hea                                                                                                    | ads up! As part of a security enh | ancement, all users must verify t | heir email address by Dec 1, 2 | 2024 to continue using TM2. | . Please take a m | noment to v | erify your ema | ail now.    |          |            |  |
| NCVA Test     |                                                                                                    |                                   |                                   |                                | My Events                   | Enter Events      | Teams       | Members        | Permissions | Payments | Edit Club  |  |
| 2024 NCVA Nor | n-League #5 (Girls &                                                                                                    | Boys) - November 16 (San J        | ose)                              |                                |                             |                   |             |                |             |          |            |  |
|               | ID                                                                                                    | Team                              | Division                          | Payment Deadline               |                             |                   | Price       |                | Received    |          | Amount Due |  |
| <b>~</b>      | 126626                                                                                                    | NCVA Test 32                      | 14/13 Girls                       | Nov 8th, 2024 12:00            | PM                          | \$200.00          |             |                |             | \$200.00 |            |  |
|               | Registrations selected:       1         Total due:       \$200.00         Credit card fee:       \$6.28         Credit card total:       \$206.28         Image: Pay by credit card       Pay by Check         MAKE PAYMENT |                                   |                                   |                                |                             |                   |             |                |             |          |            |  |

**Step 11.** <u>*Roster Creation*</u>: The final step is to create your roster. Go to your 'My Events Page' and click the button under the roster selection (This button will likely be red for 'invalid').

| <u>7</u> 2                                                                                        |                           |                          |                              |                                    |                      |              |                |             |          |         |
|---------------------------------------------------------------------------------------------------|---------------------------|--------------------------|------------------------------|------------------------------------|----------------------|--------------|----------------|-------------|----------|---------|
| Heads up                                                                                          | As part of a security e   | nhancement, all users mu | st verify their email addres | s by Dec 1, 2024 to continue using | ΓM2. Please take a π | noment to ve | erify your ema | il now.     |          |         |
| /A Test                                                                                           |                           |                          |                              | My Eve                             | ts Enter Events      | Teams        | Members        | Permissions | Payments | Edit Cl |
| Event Registrations                                                                               |                           |                          |                              |                                    |                      |              |                |             |          |         |
| 024 NCVA Non-League #5 (Girls & Boys) - No                                                        | ovember 16 (San Jose) / I | Nov 16, 2024             |                              |                                    |                      |              |                |             |          | ~       |
|                                                                                                   | Team                      | Division                 | Status                       | Paid                               | Roster               | Housing      | Contact        |             | ID       |         |
| NO BTHERN CALIFORNIA<br>VOLLEYBALL ASSOCIATION<br>MAKE PAYMENT                                    |                           |                          |                              |                                    |                      |              |                |             |          |         |
| cceptance Policy   Refund Policy                                                                  |                           |                          |                              |                                    |                      |              |                |             |          |         |
| https://ncva.com/info/nonleague/                                                                  |                           |                          |                              |                                    |                      |              |                |             |          |         |
| 55507582                                                                                          |                           |                          |                              |                                    |                      |              |                |             |          |         |
| events@ncva.com                                                                                   |                           |                          |                              |                                    |                      |              |                |             |          |         |
| fenue: Capital Sports Center & Bay Area<br>lite                                                   |                           |                          |                              |                                    |                      |              |                |             |          |         |
| an Jose Convention Center , 150 W San<br>artios St<br>an Jose, CA 95113<br>AapQuest   Google Maps |                           |                          |                              |                                    |                      |              |                |             |          |         |
| Sat. Nov 16. 2024                                                                                 |                           |                          |                              |                                    |                      |              |                |             |          |         |

- You'll be taken to the roster page for your team in said event. To add players, select 'Add Players' and 'Add Staff' to add coaches. You'll manually input all players and coaches that were imported

| 12          |                 |                                       |                                        |                                       |                          |             |                               | ▽ 🕜       |
|-------------|-----------------|---------------------------------------|----------------------------------------|---------------------------------------|--------------------------|-------------|-------------------------------|-----------|
|             | H               | leads up! As part of a security enhar | cement, all users must verify their en | nail address by Dec 1, 2024 to contin | ue using TM2. Please tak | a moment to | verify your email <b>now.</b> |           |
| NCVA Test   |                 |                                       |                                        |                                       | My Events Enter Eve      | its Teams   | Members Permissions Payments  | Edit Club |
| ICVA Test 3 | 2               |                                       |                                        |                                       |                          |             | Default Roster Ausults        | Edit Team |
| Event Roste | r for 2024 NCVA | Non-League #5 (Girls & Bo             | ys) - November 16 (San Jos             | e) (14/13 Girls)                      |                          |             | $\smile$                      |           |
|             |                 |                                       |                                        | This roster is INVALID                |                          |             |                               |           |
|             |                 |                                       |                                        | VALIDATE                              |                          |             |                               |           |
|             |                 |                                       |                                        |                                       |                          |             | APPLY DEFAU                   | LT ROSTER |
| Players     |                 |                                       |                                        |                                       |                          |             | ADD P                         | LAYERS    |
|             |                 |                                       |                                        |                                       |                          |             |                               |           |
|             | Name            | Uniform #                             | Scorekeeper                            | DOB                                   | Age Waiver               |             | USAV                          |           |
| Staff       |                 |                                       |                                        |                                       |                          |             |                               | D STAFF   |
|             | Name            | P                                     | osition                                | Phone #                               |                          | USAV        |                               |           |

- If your team's roster will not change tournament to tournament, you can build a 'default roster' (blue circle above). Select that option and build your team in that page. Once created you can 'Apply Default Roster' on the previous page (green circle above).
- Once the roster is complete, click 'VALIDATE'
  - Roster will not validate for the following reasons:
    - Certified Scorekeeper not selected
    - SportsEngine membership is not complete
    - Missing jersey number
    - Etc.

For any questions or concerns regarding TM2Sign, please contact help@ncva.com, if you have any event specific questions, please contact Events@ncva.com, or call (415) 550-7582.